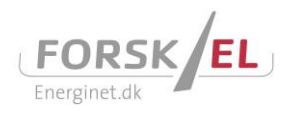

# Online Procedures for www.forskel.dk

 $(\hat{\mathbf{x}})$ 

| 1. | Onlin                                          | e application procedure                      | 2 |  |
|----|------------------------------------------------|----------------------------------------------|---|--|
|    | 1.1                                            | Already a user                               | 2 |  |
|    | 1.2                                            | New user                                     | 3 |  |
|    | 1.3                                            | Create new application                       | 3 |  |
|    | 1.4                                            | Project site                                 | 4 |  |
|    | 1.5                                            | Submission                                   | 6 |  |
|    | 1.6                                            | Legally binding                              | 6 |  |
| 2. | Updating Project Economy to the interim report |                                              |   |  |
| 3. | Submission of the final report                 |                                              |   |  |
| 4. | Upda                                           | Updating Project Economy to the final report |   |  |
|    | 4.1                                            | Submission of Project Economy (front page)   | 8 |  |

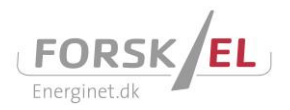

# 1. Online application procedure

All applications for funding under the ForskEL-programme must be submitted electronically on <u>www.forskel.dk</u>. Please follow this procedure, in order to submit your application.

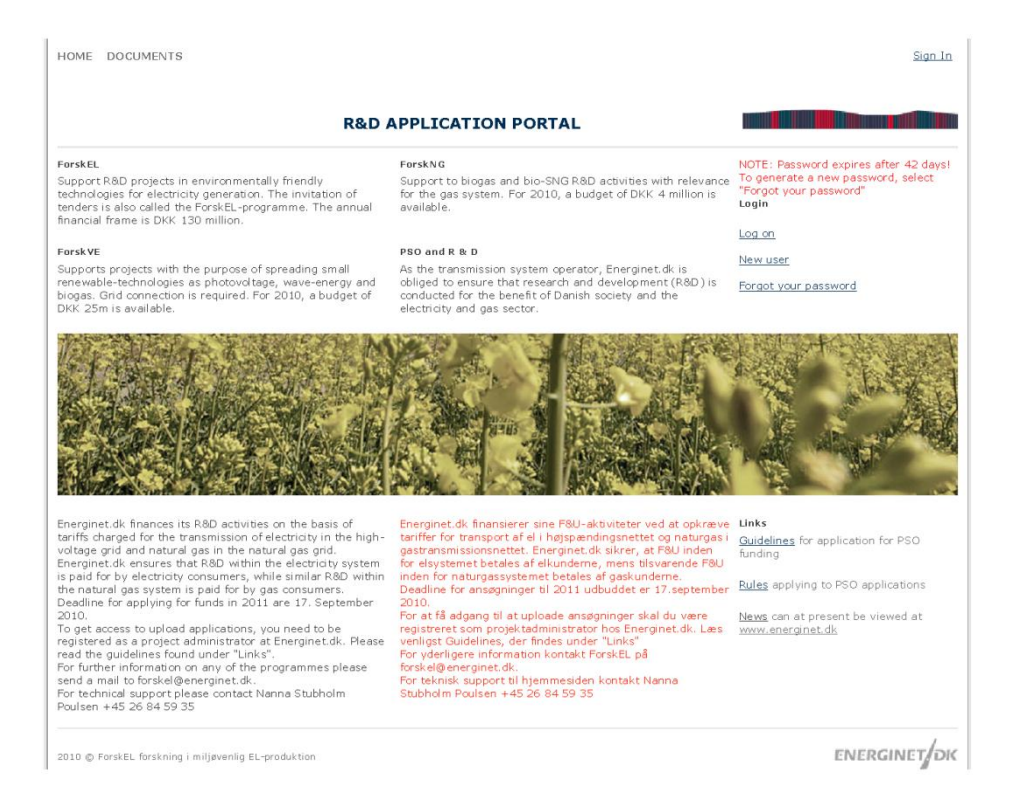

#### 1.1 Already a user

Note that your <u>password expires after 90 days</u>. After this period a new password must be acquired in order to get access to the site (Issues regarding login, please contact Energinet.dk, ServiceDesk +45 76224455 or servicedesk@energinet.dk). Your account will be deactivated if not used in 150 days. As an existing user, proceed to section 1.3 and follow the procedure in order to submit your application.

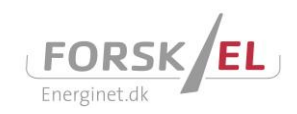

#### 1.2 New user

In order to get access to the website where you submit your application, you must be registered as a project manager. In order to do so, go to <u>www.forskel.dk</u>, press 'New user', fill in and submit the form shown below. Within 1-2 working days you will be approved by Energinet.dk. <u>REMEMBER to register well in advance</u> of the application deadline. When registered, you will receive an email with your username and password.

| NOTE: Pa<br>To gener<br>"Forgot y | issword expires a<br>ate a new passwo<br>our password" | fter 42 days<br>ord, select |
|-----------------------------------|--------------------------------------------------------|-----------------------------|
| Login                             |                                                        |                             |
| Log on                            |                                                        |                             |
| New user                          |                                                        |                             |

Forgot your password

Note that your <u>password expires after 90 days</u>. After this period a new password must be acquired.

| X<br>If you wish to register as a project administrator with Energinet.dk R&D Application Portal please fill in the form. Fields marked<br>with * are mandatory.                                            |                             |                |  |          |  |
|----------------------------------------------------------------------------------------------------|-----------------------------|----------------|--|----------|--|
| As a registered project administrator you can create and submit an online application for the associated research programmes.<br>In addition you will be assigned a project room for each of your projects. |                             |                |  |          |  |
| FrontpageCrea                                                                                                    | ateUser                     |                |  | <b>.</b> |  |
| User Name                                                                                                    |                             | * City         |  | *        |  |
| First Name                                                                                                    |                             | * Phone        |  | *        |  |
| Last Name                                                                                                    |                             | * Mobile Phone |  | *        |  |
| Address                                                                                                    |                             | E-Mail         |  | *        |  |
| Zip Code                                                                                                    |                             | * Company      |  | *        |  |
| I have read and accept the Terms & Conditions                                                                                                    |                             |                |  |          |  |
| Submit                                                                                                    | * All marked fields are req | uired          |  |          |  |

#### **1.3** Create new application

When approved by Energinet.dk you will receive an email and an SMS on your mobile with your password. You will now be able to log on to <u>www.forskel.dk</u> and create your personal project site, where applications can be submitted.

| ENERGINET, DK                                                                                                    | PROJECT LIST                                                                                                    |                                                                                                    |
|----------------------------------------------------------------------------------------------------|----------------------------------------------------------------------------------------------------|----------------------------------------------------------------------------------------------------|
| Information                                                                                                    |                                                                                                    |                                                                                                    |
| The list on this page shows all the projects<br>eturned to this page and the application wi                                                                                          | you are permissioned to see. To create a new application<br>II appear on the project list under status "Not Startet".                                                                     | click the link below. Fill in a project title and click OK. You'll be                                                                                                    |
| Click on the project number to reach the ap<br>project room.                                                                                                    | pplications project site. From the project site there is acces                                                                                                    | ss to a Data sheet, project specific document libraries and a                                                                                                    |
| he data sheet must be filled out with the b                                                                                                    | asic information of the project.                                                                                                    |                                                                                                    |
| he application is written offline in a free fo<br>lease refer to the <u>Guidelines</u> for application                                                                               | rmat like PDF og Word and must be uploaded to the libary<br>n structure and required content.                                                                                             | "Application" together with all the relevant attachments.                                                                                                    |
| he libary "Budget" only holds the file Budg                                                                                                    | et specification, that must be filled out and resaved to tha                                                                                                    | t library.                                                                                                    |
| e sure to have uploaded the application ar                                                                                                    | nd any enclosed documents before you press submit on th                                                                                                    | e project site.                                                                                                    |
| roject Rooms is intended for the project at<br>roject administrator. The use of the projec<br>nd reviewers have no access to view mate<br>ploaded and submitted via the project site | dminstrator and invited partners' coordination and coopera<br>t room is determined by applicants as long as it doesn't co<br>rial in the project room. The evaluation of applications wil | ation. Access to the project room is administrated by the<br>onflict with our <u>Terms and Conditions</u> . Administrative officers<br>II only be based on the official application and attachments |
| Create New Application                                                                                                    | <ul> <li>'Press Create New Application</li> </ul>                                                                                                    | tion' <u>To edit your user information click here</u>                                                                                                    |
| New Actions                                                                                                    |                                                                                                    |                                                                                                    |
| Project No. Title Project Url                                                                                                    | Project Administrate                                                                                                    | ar Case Manager Call Status                                                                                                    |

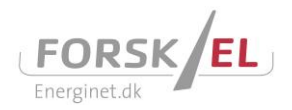

In order to create a new application, press 'Create new application' Enter the title (maximum 60 characters), and press 'OK'. A project site with a unique project number will be created. This can take up to a minute.

| HOME PROJECT LIST DOCU            | UMENTS ADMINISTRATION                                   | Welcome Niels Ejnar Helstrup Jensen $ullet$ Site Actions $ldsymbol  abla$ |
|-----------------------------------|---------------------------------------------------------|---------------------------------------------------------------------------|
| ENERGINET DK                      | Project List                                            |                                                                           |
| <u>Project List</u> : New Item    | OK Cance                                                | 3                                                                         |
| 🔋 Attach File   🍄 Spelling        | * indicates a required                                  | field                                                                     |
| Project Title * Spelling          | Enter project title and press OK                        | $\supset$                                                                 |
|                                   | It may take up to a minute to create a new application. |                                                                           |
|                                   | Please be patient.                                      |                                                                           |
|                                   | OK Cance                                                | 3                                                                         |
| 2009 © ForskEL forskning i miljøv | venlig EL-produktion                                    | energinet/dk                                                              |

After the project site is created, the project list will reappear containing a link to the newly created project. The new project site can be found under the status: Not Started. Click on the project number to open the project site (example below).

| ∃ <u>Status</u> : Not St | arted (1)     |                     |  |
|--------------------------|---------------|---------------------|--|
| 10711                    | TEST 1.1      | Martin Høegh Jensen |  |
| Project number           | Project title | Project Manager     |  |

#### 1.4 Project site

The project site is where all the documents for the application must be uploaded. Furthermore, the project site is where you must fill in the Data Sheet which contains basic company and project information. The project site is maintained by you as project manager.

The project description must be filled in and all appendices, except the 'Project Economy', are uploaded under 'Application' by pressing 'Add new item'. In order to fill in the budget, it is important that you use the template 'Project Economy'. All templates are found on our website 'www.energinet.dk -> FORSKNING'. It is essential that only one file containing the budget is uploaded in the section 'Project Economy'.

If other project participants must be able to use the project site, you can type in a username under 'Information' and press request (the requested user must be registered as project manager before requesting access to the project site). Additional users are approved manually by the ForskEL administration. This may take a few working days. The additional user will then be able to log on to the project site using his or her username and password.

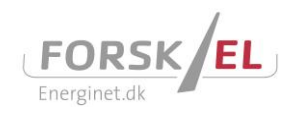

HOME PROJECT LIST DOCUMENTS

Welcome Jesper Bergholdt Sørensen 🔻

| 0833                                                                                                    |                                                        |                                                                                         | TEST NANNA :                                                                     | 110512                                                          | Evaluati                                                                                                    |
|----------------------------------------------------------------------------------------------------|--------------------------------------------------------|-----------------------------------------------------------------------------------------|----------------------------------------------------------------------------------|-----------------------------------------------------------------|----------------------------------------------------------------------------------------------------|
|                                                                                                    |                                                        |                                                                                         | Type in the use                                                                  | rname which                                                     | n the additional user Go to Roc                                                                                                    |
| will use in orde                                                                                                    |                                                        |                                                                                         | will use in orde                                                                 | r to log on ai                                                  | nd press request                                                                                                    |
| ata Sheet                                                                                                    |                                                        |                                                                                         |                                                                                  |                                                                 | Information                                                                                                    |
| roject Manager                                                                                                    |                                                        | Company name                                                                            | E-mail                                                                           | Telephone                                                       | Project Administrators                                                                                                    |
|                                                                                                    |                                                        | Sunny Choice                                                                            |                                                                                  |                                                                 | Nanna Stubholm Poulsen                                                                                                    |
| otal budget                                                                                                    | PSO                                                    | PSO %                                                                                   | Start date                                                                       | End date                                                        | Username: Reques                                                                                                    |
|                                                                                                    |                                                        |                                                                                         |                                                                                  |                                                                 |                                                                                                    |
| 0                                                                                                    | 0                                                      | 0                                                                                       | 01-01-0001                                                                       | 01-01-0001                                                      |                                                                                                    |
| 0<br>artners<br>roject Description<br>ress "Edit/view Dat                                                                                                   | 0<br>ta Sheet" to                                      | 0<br>edit project description                                                           | 01-01-0001                                                                       | 01-01-0001                                                      | Case Manager<br>Call                                                                                                    |
| 0<br>artners<br>roject Description<br>ress "Edit/view Dat<br>st updated: 21/00                                                                              | 0<br>ta Sheet" to<br>5/2012 08:2                       | 0<br>edit project description<br>5 PM by SHAREPOINT\st                                  | 01-01-0001                                                                       | 01-01-0001<br>dit/view Data Sheet                               | Case Manager Call Evaluation Evaluation Fill in the Data                                                                                                  |
| 0<br>artners<br>roject Description<br>ress "Edit/view Dat<br>ast updated: 21/06<br>ttachments<br>oplication                                                 | 0<br>ta Sheet" to<br>5/2012 08:2                       | 0<br>edit project description<br>5 PM by SHAREPOINT\st                                  | vstem                                                                            | 01-01-0001<br>dit/view Data Sheet                               | Case Manager<br>Call<br>Evaluation<br>Evaluation Forms<br>Type Name Modified By                                                                           |
| 0<br>artners<br>roject Description<br>ress "Edit/view Dat<br>ist updated: 21/06<br>ttachments<br>oplication<br>ype Name                                     | 0<br>ta Sheet" to<br>5/2012 08:2                       | 0<br>edit project description<br>5 PM by SHAREPOINT\s;                                  | vstem                                                                            | 01-01-0001<br>dit/view Data Sheet                               | Case Manager Call  Fill in the Data  Fill in the Data  Type Name Modified By No items  Add new document                                                   |
| 0<br>oject Description<br>ress "Edit/view Data<br>ist updated: 21/06<br>ttachments<br>oplication<br>ype Name<br>Template - A                                | 0<br>ta Sheet" to<br>5/2012 08:2                       | 0<br>edit project description<br>5 PM by SHAREPOINT\sy<br>Modified By<br>System Account | vstem                                                                            | 01-01-0001<br>dit/view Data Sheet                               | Case Manager Call Call Fill in the Data Type Name Modified By No items Add new document                                                                   |
| 0<br>artners<br>roject Description<br>ress "Edit/view Data<br>ist updated: 21/06<br>ttachments<br>pilcation<br>ype Name<br>Template - A<br>Add new docum    | 0<br>ta Sheet" to<br>5/2012 08:2<br>pplication<br>lent | 0<br>edit project description<br>5 PM by SHAREPOINT\sv<br>Modified By<br>System Account | o1-01-0001 ystem Type Name Appendix A - Budget specification Add new document    | 01-01-0001<br>dit/view Data Sheet                               | Case Manager Call Evaluation Evaluation Forms Type Name Modified By No items Add new document Evaluation Planuation                                       |
| 0<br>artners<br>roject Description<br>ress "Edit/view Data<br>ast updated: 21/06<br>ttachments<br>oplication<br>ype Name<br>M Template - A<br>Add new docum | 0<br>ta Sheet" to<br>5/2012 08:2<br>pplication<br>nent | 0<br>edit project description<br>5 PM by SHAREPOINT\st<br>Modified By<br>System Account | o1-01-0001  ystem  Type Name  Appendix A - Budget specification Add new document | 01-01-0001<br>dit/view Data Sheet<br>Modified By<br>Andreas Rud | Case Manager Call  Fill in the Data  Valuation Forms  Type Name Modified By  No items  Add new document  Evaluation Discussion Subject Created By Replies |

2012 © ForskEL forskning i miljøvenlig EL-produktion

ENERGINET DK

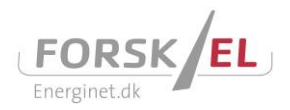

### 1.5 Submission

When the application including relevant documents has been uploaded and the Data Sheet with updated project and key budget figures has been filled in, you can submit the project to Energinet.dk for evaluation by pressing **'Submit'**. Then the application can no longer be edited by the applicant. If you need to make any adjustments before or after the deadline for submission, please contact Energinet.dk. The application will then be released again, and is no longer considered as submitted to Energinet.dk.

<u>Please note</u> that the **'Submit'** button will not appear on the project site until you have filled in the Data Sheet.

### 1.6 Legally binding

By requesting a username and password and subsequently submitting an electronic application, the enterprise/institution responsible for the project and the other project participants confirm that they are willing to complete the project, and this is therefore considered to be legally binding in the same way as a signature. No funding will be granted until the relevant project agreement, if any, has been signed.

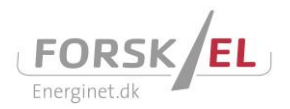

# 2. Updating Project Economy to the interim report

The interim report and the financial aspects of the individual phase must be reported in the financial appendix at <u>www.forskel.dk</u> under the section 'Economy'. Invoices and credit notes pertaining to material costs and expenses must be sent via e-invoice. Single expenses exceeding DKK 100,000 must be specified, describing the nature of the expense. The financial appendix covers all project phases and must continuously be updated with financial data for the project phases.

The financial appendix is edited by pressing the **'small arrow'** at the top right corner and then you can choose **'Edit in Microsoft Office Excel'**. <u>Remember</u> to save the changes when the document has been edited.

|       | Nev  | w • Upload • Actions •           |                   |
|-------|------|----------------------------------|-------------------|
|       | Туре | e Name                           | Notified          |
|       | 8    | Appendix P                       | 11/1/2009 2:32 PM |
|       |      | View Properties                  |                   |
|       |      | Edit Properties                  |                   |
| miljø | 8)   | Edit in Microsoft Office Excel 🗲 |                   |
|       | ×    | Delete                           |                   |
|       |      | Send To +                        |                   |
|       | Da l | Check Out                        |                   |
|       | ۷    | Workflows                        |                   |
|       |      | Alert Me                         |                   |
|       |      |                                  |                   |

### 3. Submission of the final report

When submitting the final report, the 'Data Sheet' on <u>www.forskel.dk</u> must be updated with a brief summary of the results obtained which are to be published on <u>www.energiforskning.dk</u>. Energinet.dk must be informed when the final report has been uploaded and the Data Sheet has been updated.

The final report must be uploaded under the section **'Final reports'** by choosing 'Add new document'.

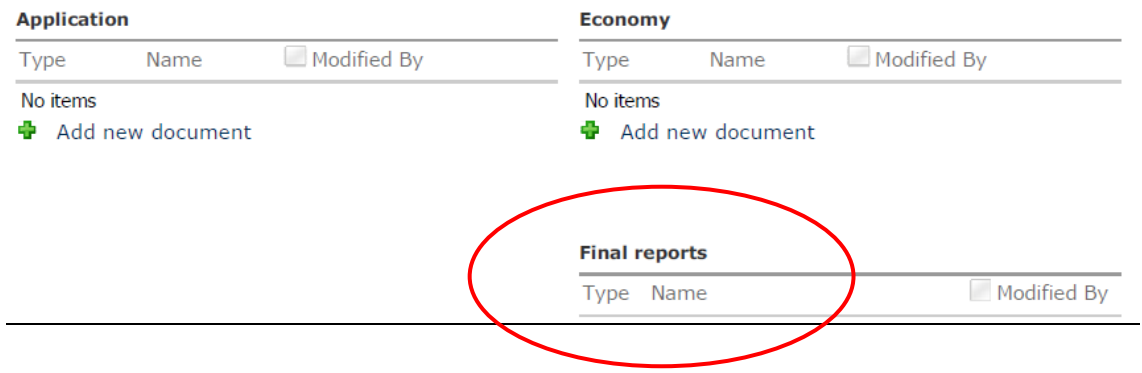

### Attachments

The final report and appendices must be uploaded on <u>www.forskel.dk</u> no later than the date of project completion. An email must be send to the responsible project coordinator at Energinet.dk stating that the final report has been uploaded.

Energinet.dk has the right to have the final report evaluated by external evaluators; this may lead to a revision of the final report before approval.

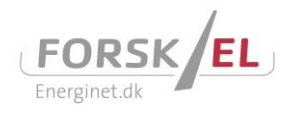

# 4. Updating Project Economy to the final report

The financial statement is the same document as the one used during the project interim reporting, which is the 'Project Economy'. The document is located in the section **'Economy'** on <u>www.forskel.dk</u>.

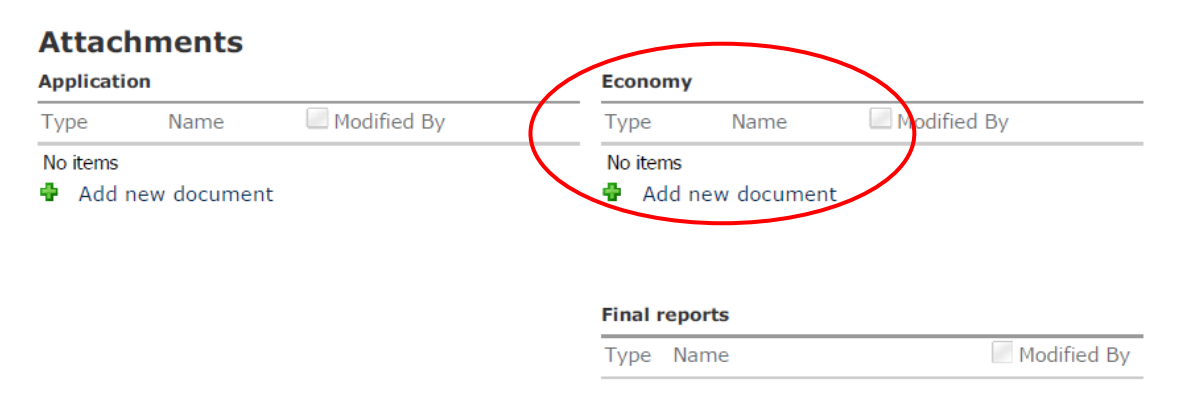

The Project Economy must be updated with the economy for the last project period. Then the actual project economy must be compared to the original budget, and major deviations must be accounted for. If deviations have occurred, comments describing the reasons why must be made in the comment box.

The Project Economy must include an auditor's report signed by a state-authorised accountant, though this is not a demand for universities and other public institutions subject to the Audit of the State Accounts (Rigsrevisionen). Please view the 'Rules for ForskEL' for instructions concerning audit of accounts.

### 4.1 Submission of Project Economy (front page)

The front page of the Project Economy which sums up the entire project costs must be signed by the project manager and sent to Energinet.dk as a PDF file at the time of project completion. An auditor's report must be forwarded to Energinet.dk no later than two months after project completion.